## ARTIGO: 11537 4Gym - Ver o Fluxo de caixa das entradas de mês/período Olá!

O quê você vai encontrar nesse artigo:

• Como ver o fluxo de caixa de entrada de um mês ou período

Passo 1 Acessar menu Relatórios > Fluxo de caixa > Entrada - mensalidades, como imagem abaixo:

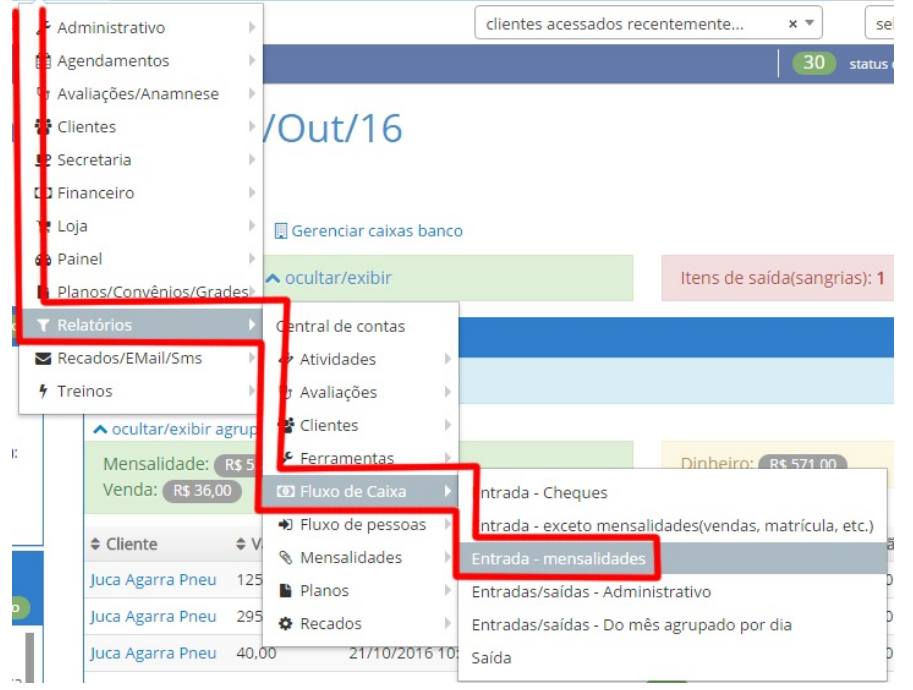

Passo 2 Ver os itens e totais buscados do período selecionado

## IMPORTANTE

Por padrão o mês atual vem selecionado como período padrão. Altere os filtros se desejar alterar período. Confira imagem abaixo:

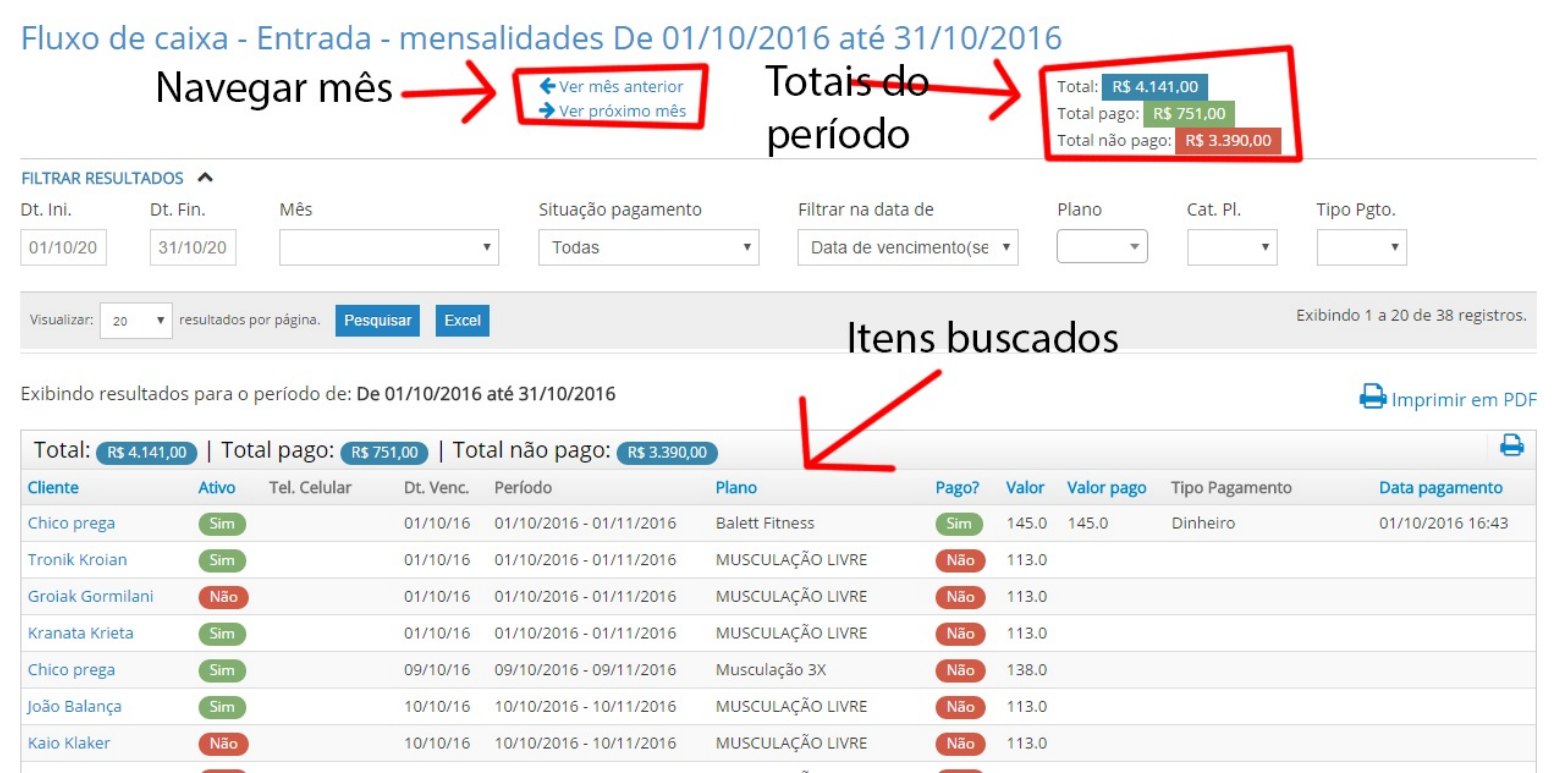

## Passo 3 Opcionalmente exportar itens para Excel, confira imagem abaixo:

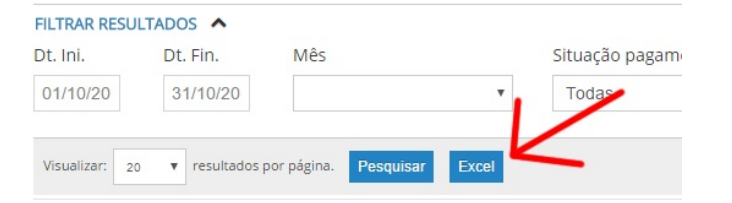

Exibindo resultados para o período de: De 01/10/2016 até 31/10/2016

Em caso de dúvidas ou dificuldades, não deixe de entrar em contato om o suporte através de: e-mail: suporte@mobilemind.com.br cel: (54) 9900 8894 whatsapp: (54) 9900 8894 fixo: (54) 3013-7427